**Subscription of newly issued ordinary shares** through the SMART RO online system for individual (website : ro.beyondsecurities.co.th)

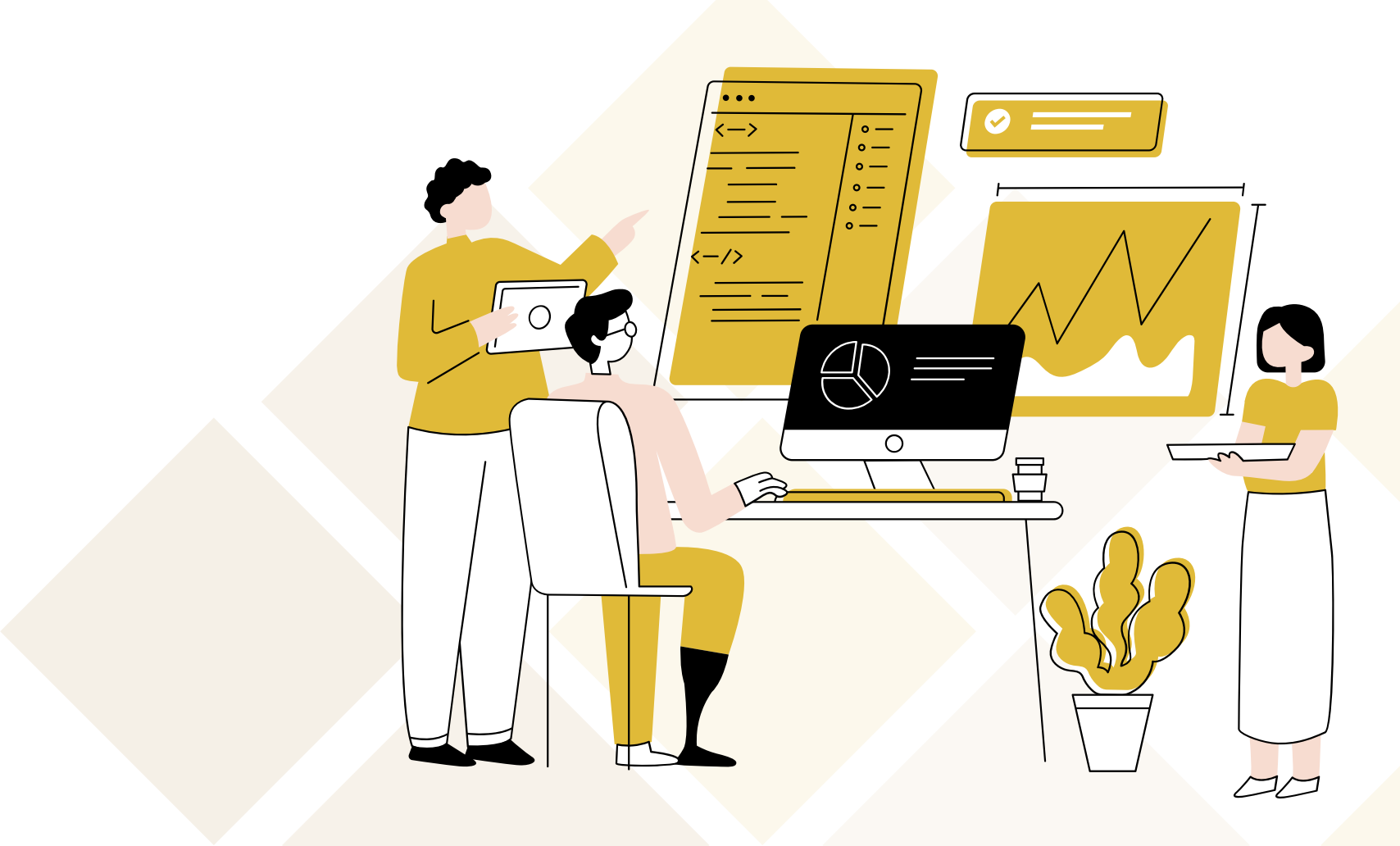

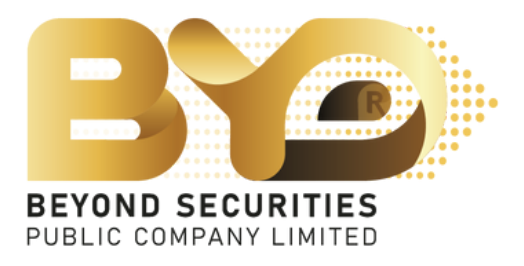

## 1. Fill-in the 13-digit ID number and press "Booking" button to enter the next page.

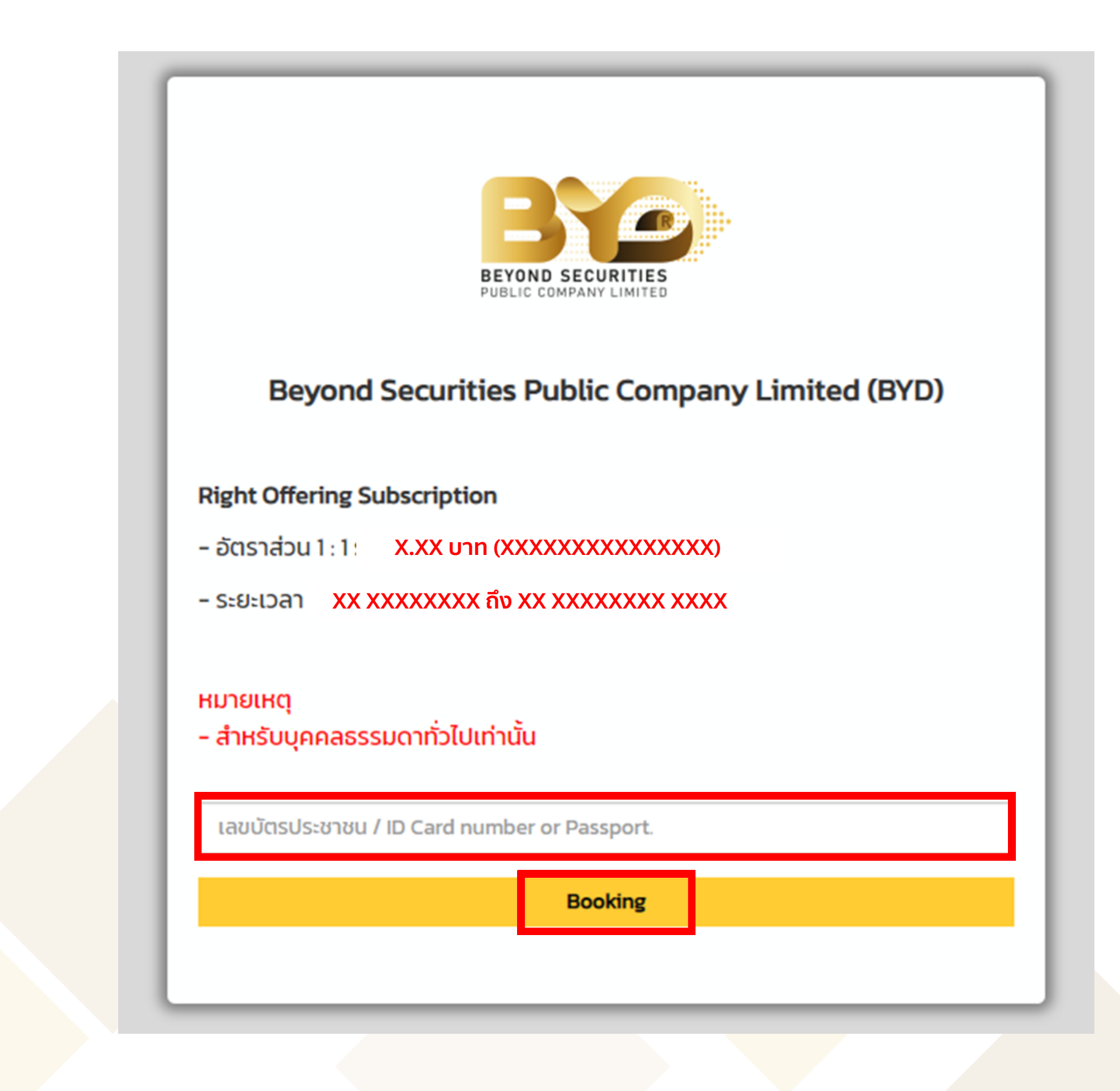

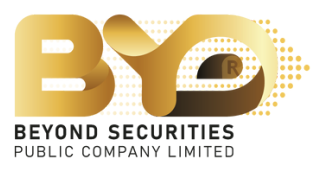

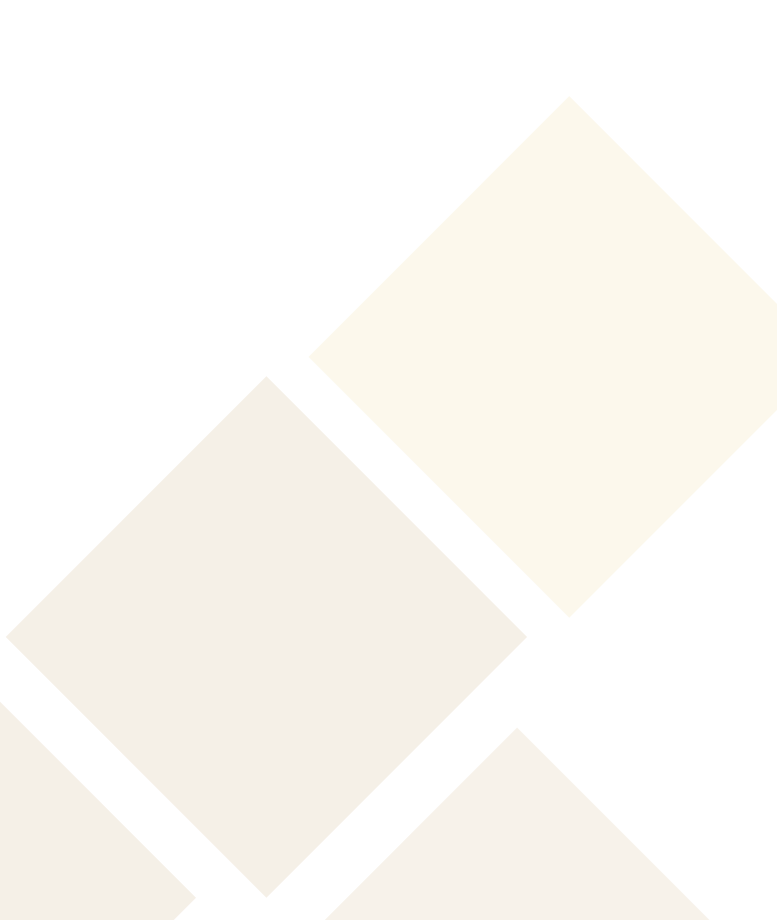

2. The SMART RO system will display notification about Privacy Notice. Subscriber can read details, scroll down to the bottom of the screen and

press the

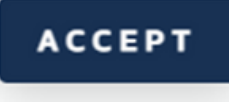

button.

| นโยบา   | ยความเป็นส่วนตัว (Privacy Notice)                                                                                                    |
|---------|----------------------------------------------------------------------------------------------------|
| 1. นิยา | n                                                                                                    |
| "ท่าน"  |                                                                                                    |
|         | หมายถึง เจ้าของข้อมูลส่วนบุคคลที่บริษัทฯ ประมวลผลข้อมูลส่วนบุคคล ซึ่งรวมถึงแต่ไม่จำกัดเฉพาะ ผู้มาติดต่อนักลงทุน ผู้ถือหลักทรัพย์ ผู้ใช้บริการเว็<br>ธุรกิจหลักทรัพย์ บุคลากร ตัวแทน และบุคคลใดๆ ที่เกี่ยวข้องกับกิจกรรมและการดำเนินงานต่าง ๆ ของบริษัทฯ |
| "บริษัท | 14″                                                                                                    |
|         | หมายถึง บริษัทหลักทรัพย์ บียอนด์ จำกัด (มหาชน)                                                                                                    |
| "กฎหเ   | มายว่าด้วยการคุ้มครองข้อมูลส่วนบุคคล"                                                                                                    |
|         | หมายถึง พระราชบัญญัติคุ้มครองข้อมูลส่วนบุคคล พ.ศ. 2562 และกฎหมายลำดับรองที่เกี่ยวข้อง และให้หมายความรวมถึงกฎหมายฉบับแก้ไขเพิ่มเติม                                                                                                    |
| "ข้อมูล | ลส่วนบุคคล"                                                                                                    |
|         | หมายถึง ข้อมูลเกี่ยวกับบุคคลธรรมดาซึ่งทำให้สามารถระบุตัวบุคคลนั้นได้ไม่ว่าทางตรงหรือทางอ้อม แต่ไม่รวมถึงข้อมูลของผู้ถึงแก่กรรมโดยเฉพาะ ตา<br>ส่วนบุคคล                                                                                                  |
| "ประม   | оама″                                                                                                    |

Copyright © 2023 Beyond Securities Public Company Limited. All rights reserved. 46/7 Rungrojthanakul Building 11<sup>th</sup>, 12<sup>th</sup> Ratchadaphisek Rd., Huaikhwang, Huaikhwang, Bangkok 10310

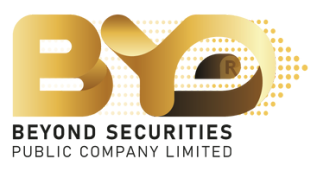

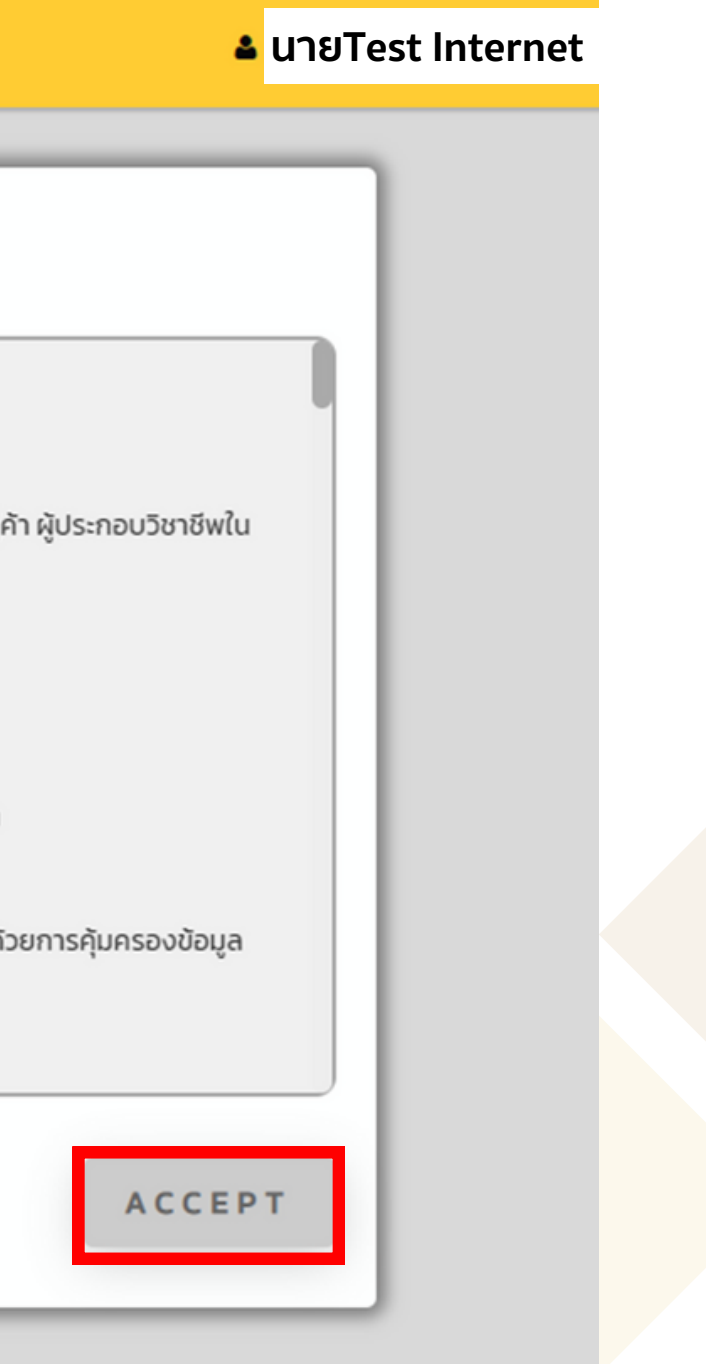

3. Check the information displayed on the screen. Once subscriber has reviewed the information, click 🔄 button to subscribe for newly issue ordinary shares.

|                                        |                                                                                                    |                   |                  |                         |           |               |               |                            |                 |               | นายT            | est Internet |                     |
|----------------------------------------|----------------------------------------------------------------------------------------------------|-------------------|------------------|-------------------------|-----------|---------------|---------------|----------------------------|-----------------|---------------|-----------------|--------------|---------------------|
| Securities<br>จองระหว่าง<br>ราคา : X.X | ร XXX<br>งวันที่ XX/<br>(X บาท                                                                                                    | /XX/XXXX – XX/X   | X/XXXX           |                         |           |               |               |                            |                 |               |                 |              |                     |
| Action                                 | เลขที่ใบจอง                                                                                                    | ทะเบียนผู้ถือหุ้น | นาย ซื่อ-นามสกุล | บัตรประชาชน<br>Passport | หุ้นเดิม  | หุ้นได้สิทธิ์ | จองเกินสิทธิ์ | ส่วนเกินสิทธิ์ได้รับจัดสรร | รวมได้รับจัดสรร | เงิน<br>(คืน) | ประเภทการจัดสรร | Parti        | ธนาคาร<br>(คืนเงิน) |
|                                        |                                                                                                    | ****              | นายTest Internet | ****                    | 1,240,000 | 1,240,000     |               |                            |                 |               |                 |              |                     |
| Total:1 row<br><                       | <i>I</i> .                                                                                                    |                   |                  |                         |           |               |               |                            |                 |               |                 |              | >                   |
|                                        | Copyright O 2023 Beyond Securities Public Company Limited. All rights reserved.<br>46/7 Rungrojthanakul Building 11 <sup>th</sup> , 12 <sup>th</sup> Ratchadaphisek Rd., Huaikhwang, Huaikhwang, Bangkok 10310 |                   |                  |                         |           |               |               |                            |                 |               |                 |              |                     |
|                                        |                                                                                                    |                   |                  |                         |           |               |               |                            |                 |               |                 |              |                     |

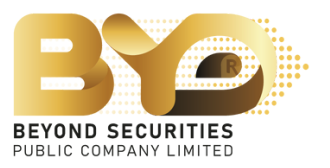

| urities : I             | ทะเบียนผู้ถือหุ้น                     | ชื่อ-นามสกุล                                                                                                    | บัตรประชาชน   | หุ้นเดิม  | หุ้นที่ได้รับสิทธิ์ | จำนวนเงินตามสิทธิ์ | ราคาหุ้นละ(บาท) |                 |  |  |  |  |
|-------------------------|---------------------------------------|----------------------------------------------------------------------------------------------------|---------------|-----------|---------------------|--------------------|-----------------|-----------------|--|--|--|--|
| ระหว่างวั<br>า X.XX บาท | *****                                 | นายTest Internet                                                                                                    | *****         | 1,240,000 | 1,240,000           | 4,563,200.00       | 3.68            |                 |  |  |  |  |
| ction la                | รายละเอียด                            |                                                                                                    |               |           |                     |                    |                 | s ប័ព<br>រ) (វី |  |  |  |  |
|                         | จำนวนหุ้นที่ได้รับจากการจ             | องชื้อ                                                                                                    |               |           | 1,240,000 Hัุน      |                    |                 |                 |  |  |  |  |
|                         | จำนวนหุ้นที่จองชื้อ                   |                                                                                                    |               |           | เงิน                | ที่ต้องชำระ        | 0.00            |                 |  |  |  |  |
| al:1 row.               | ส่วนเกินสิทธิ์                        |                                                                                                    |               |           | ο                   |                    |                 |                 |  |  |  |  |
|                         | อารชำระบวิน                           |                                                                                                    |               |           |                     |                    |                 |                 |  |  |  |  |
|                         | 115015-100                            |                                                                                                    |               |           |                     |                    |                 |                 |  |  |  |  |
|                         | ประเภทการชำระเงิน                     |                                                                                                    | Please Select |           | ✓ Šuř               | ี่ขำระเงิน         |                 |                 |  |  |  |  |
|                         | จำนวนเงินที่ชำระ                      |                                                                                                    |               |           | dou                 | เต่าง              | 0.00            |                 |  |  |  |  |
|                         | การจัดสรร                             |                                                                                                    |               |           |                     |                    |                 |                 |  |  |  |  |
|                         | ประเภทการจัดสรร                       |                                                                                                    | Please Select |           | ~                   |                    |                 |                 |  |  |  |  |
|                         | เลขที่ Parti (Parti No.)              |                                                                                                    | Please Select |           | ~                   |                    |                 |                 |  |  |  |  |
|                         | เลขที่บัญชีหลักทรัพย์                 |                                                                                                    |               |           |                     |                    |                 |                 |  |  |  |  |
|                         |                                       |                                                                                                    |               |           |                     |                    |                 |                 |  |  |  |  |
|                         | กรุณาระบุเบอร์โทรศัพท์ที่ด้           | ถิดต่อได้*                                                                                                    |               |           |                     |                    |                 |                 |  |  |  |  |
|                         | 🗌 <mark>ข้อตกลง:</mark> ข้าพเจ้าขอรับ | 🗌 <mark>ข้อตกลง</mark> : ข้าพเจ้าขอรับรองว่า ข้าพเจ้าในฐานะผู้ถือหุ้นเดิมและได้รับการจัดสรรจองซื้อหุ้นสามัญที่ออกใหม่ เป็นผู้รับผลประโยชน์ที่แท้จริง |               |           |                     |                    |                 |                 |  |  |  |  |
|                         |                                       |                                                                                                    |               |           |                     | _                  |                 |                 |  |  |  |  |

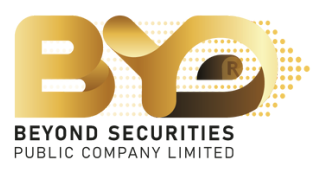

4. Subscriber must provide complete information as follows:

4.1 Fill in the "Number of Shares" to Purchase field, where the number of shares to be subscribed can be specified as less than or greater than or equal to the rights to be subscribed.

The SMART RO system automatically calculates the amount of payment for subscribed shares.

| รายละเอียด                      |          |   |                 |
|---------------------------------|----------|---|-----------------|
| จำนวนหุ้นที่ได้รับจากการจองชื้อ | 1,240,00 | 0 | Ąu              |
| จำนวนหุ้นที่จองชื้อ             | 1,000,00 | 0 | เงินที่ต้องชำระ |
| ส่วนเกินสิทธิ์                  |          | 0 |                 |
|                                 |          |   |                 |
|                                 |          |   |                 |
|                                 |          |   |                 |
|                                 |          |   |                 |

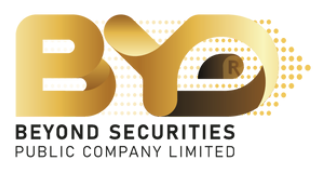

3,680,000.00

4.2 Subscriber can choose 1 of 4 types of payment for subscription:

- 4.2.1 Bill Payment
- 4.2.2 QR Code
- 4.2.3 ATS (eligible for subscriber who has a securities trading account with Beyond Securities PCL. only)
- 4.2.4 Withdrawal (eligible for subscriber who has a securities trading account with Beyond Securities PCL. only)

| ประเภทการชำระเงิน | – – – Please Select – – – | <ul> <li>วันที่ชำระเงิน</li> </ul> |
|-------------------|---------------------------|------------------------------------|
| จำนวนเงินที่ชำระ  | Please Select             | ส่วนต่าง                           |
|                   | OR Code                   |                                    |
|                   | ATS                       |                                    |
|                   | Withdrawal                |                                    |
|                   |                           |                                    |
|                   |                           |                                    |
|                   |                           |                                    |
|                   |                           |                                    |
|                   |                           |                                    |
|                   |                           |                                    |
|                   |                           |                                    |
|                   |                           |                                    |
|                   |                           |                                    |
|                   |                           |                                    |

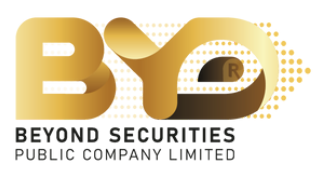

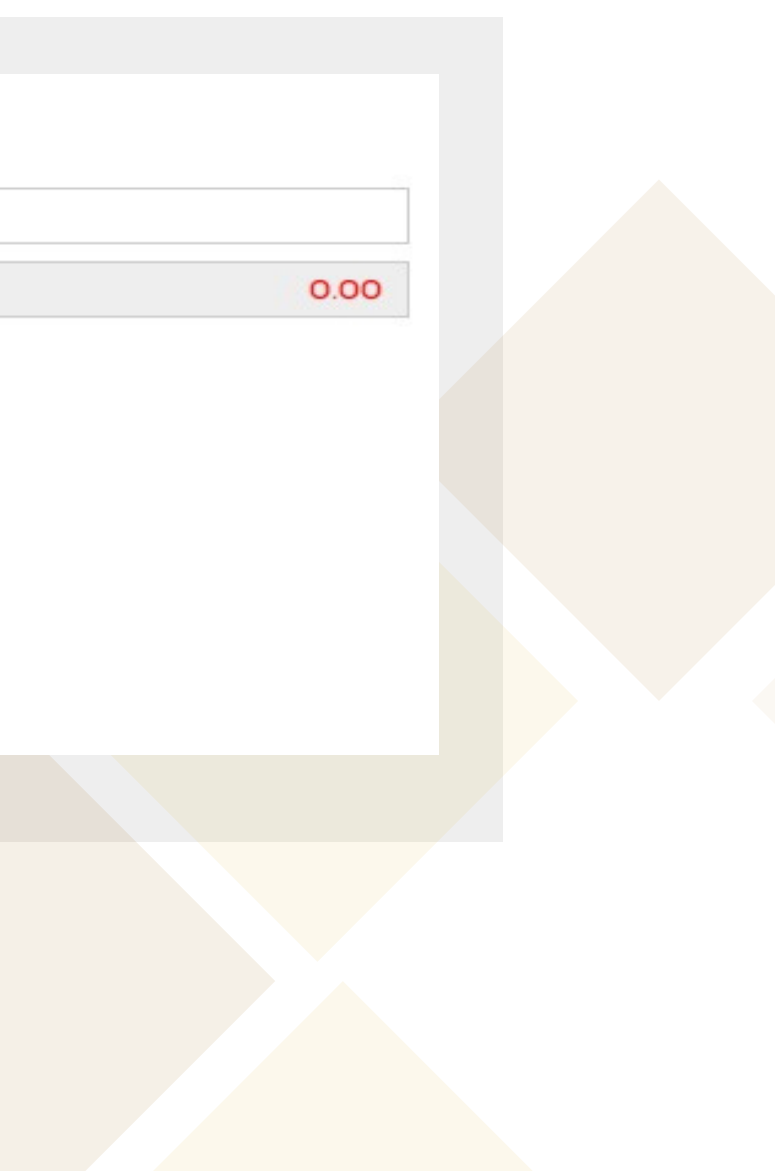

## <u>Example 4.2.1</u> Transfer of money via Bill Payment

1) Choose the payment type "Bill Payment", fill the details in the Allocation section \*must fill mobile phone number before saving, then press **swe praft** button to save the data. 2) Click link "<u>מוסנו האמוסה (Bill Payment)</u>" to download Bill Payment form, fill in the Bill Payment form and make payment of subscription amount at any branch of Bangkok Bank's counters.

3) After the payment of subscription, subscriber must attach a document file to SMART RO button again. After attached file, subscriber can verify the system and press Save Draft subscription information.

4) Fill the date for payment.

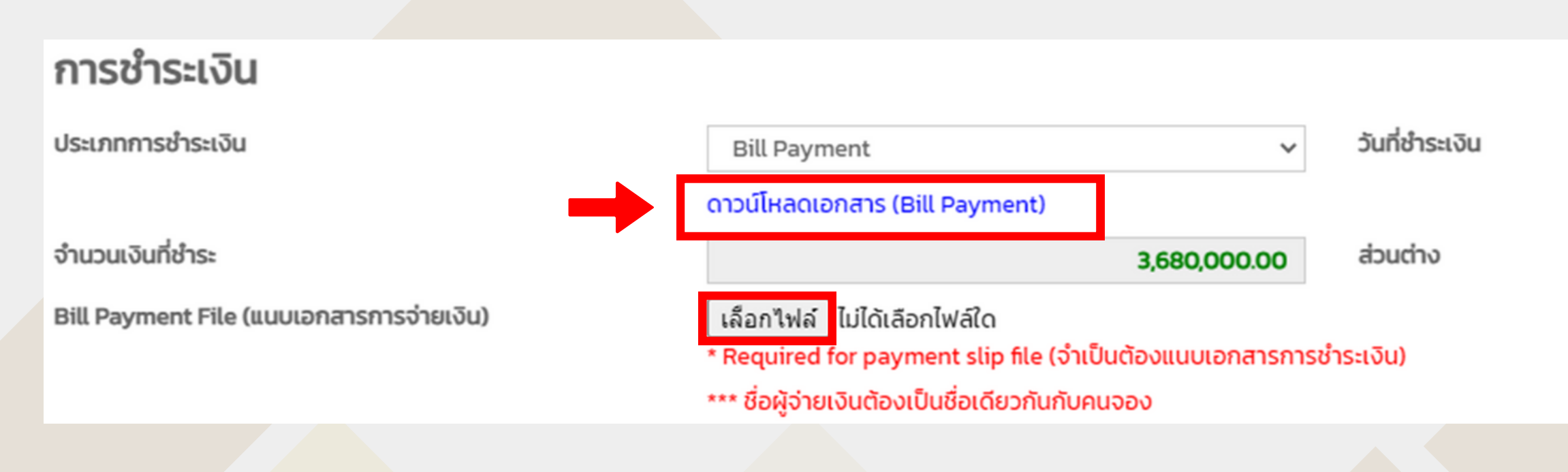

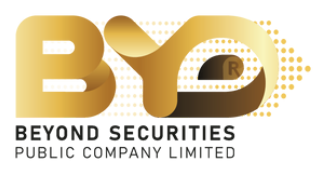

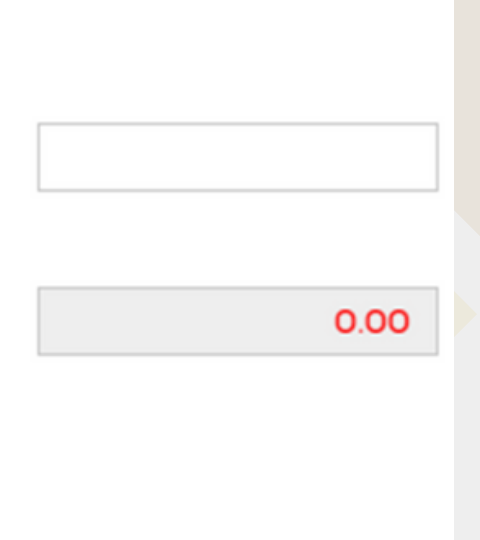

## Example of Bill Payment

Subscriber make a subscription payment via the bill payment system through Bangkok Bank's counters only. And then attach a Bill Payment file to SMART RO system.

|                                                                                |                                                                                                |                                               |                                    |                                                    |                                   | สำหรับลูกค้                                       |                   |  |  |
|--------------------------------------------------------------------------------|------------------------------------------------------------------------------------------------|-----------------------------------------------|------------------------------------|----------------------------------------------------|-----------------------------------|---------------------------------------------------|-------------------|--|--|
|                                                                                |                                                                                                |                                               |                                    | 0.501                                              |                                   | RIGHT OFFERING SUBSC                              | RIPTION F         |  |  |
| 1                                                                              | บริษัทหลักทรัพ                                                                                 | ย์ บีขอนด์ จำกัด (มหาชะ                       | u)                                 | วันที่ / Date :                                    |                                   |                                                   |                   |  |  |
| 12                                                                             | 46/7 อาคารรุ่งโรงเ                                                                             | โธนกุล ขึ้น 11-12 ถนนใหลา                     | ហិលក                               | SERVICE CODE :                                     | BYDS038                           |                                                   |                   |  |  |
| en onseinds                                                                    | แขวงพัวแขวาง เข                                                                                | คลัวสราวาง กรุงเพพา 10310                     | 1                                  | ชื่อผู้จอเชื่อ (Name)                              | Lapak Lapak                       |                                                   |                   |  |  |
| Tax ID: 0107536001575                                                          |                                                                                                |                                               |                                    | เทรงจะเป็นปฏิโทรุ้นRegistra                        | tion No. (Ref.1)                  | XXXXXXXXXX                                        |                   |  |  |
| เข้านัญชี                                                                      | บริษัทหลักหรัพย์                                                                               | มีขอนด์ จำกัด (มหาชน) เพื่อ                   | ององซื้อผู้แสามัญเพิ่มพุน          | เหม้คมโปราชนหนังสือเดินต                           | างพระเมือนมีสินุคคล (Ref.2)       | 1234567890123                                     | 1234567890123     |  |  |
|                                                                                | BEYOND SECURIT                                                                                 | IES PUBLIC COMPANY LM                         | TED FOR SUBSCRIPTION               | Identification No./Passport No./I                  | incorporate Registration No.      |                                                   |                   |  |  |
| UKN, BUNK<br>Bangkok E                                                         | enangauwa (BR : 02<br>Bank PCL                                                                 | 05)                                           |                                    | mana, shani Book Book                              |                                   | Anaratika (ama) / Anar                            | of (Date)         |  |  |
| มมง. ธนาง<br>Bangkok E<br>ราช                                                  | หายกลุงเทพ (BR : 02<br>Bank PCL<br>แกกร                                                        | 05)<br>เหตรที่/Chq No.                        | 51                                 | มาตาร - ซำรา/ Bank-Branc                           | ħ                                 | จำนวนเงิน (บาท) / Amos                            | nt (Baht)         |  |  |
| Dars. Sunv<br>Bangkok E<br>Sni<br>RusserCAS                                    | การกรุณฑร (BR : 02<br>Bank PCL<br>ธศาร<br>ธศาร                                                 | 05)<br>เหตรที่/Chq No.                        | n                                  | นาดาร - สำขา/ Bank-Branc                           | ħ                                 | จำนวนเงิน (บาท) / Amos<br>2,720,587               | · 38              |  |  |
| บอง. ธบาง<br>Bangkok E<br>ราเ<br>มิณตะเCAS<br>เพรามมินที่เป็น<br>nount in word | การกรุงมาท (BR : 02<br>Bank PCL<br>ยการ<br>SHเช็คCHEQUE<br>มรัวอักษร<br>ม                      | 05)<br><b>เหราที่/Chq No.</b><br>สองล้านเจ็คม | ธนสองหลึ่นท้าข้อยแปด               | มาดาร - สาขา/ Bank-Branc<br>สิบเจ็ดบาทลามสิบแปดสด  | h<br>Nañ                          | จำนวนเงิน (บาท) / Amos<br>2,720,587               | nt (Baht)<br>· 38 |  |  |
| บมร. ขาา/<br>Bangkok E<br>ราเ<br>ได้บระเวลร<br>เนรมมินที่เป็น<br>mount in word | การกรุณภาพ (BR : 02<br>Bank PCL<br>ยการ<br>องยังเป็นเป็น<br>เสร็าอักษร<br>โน<br>Nepositor Name | 05)<br><b>เหตรที่/Chq No.</b><br>สองล้านเจ็คม | ธนสองหมึ่นทำข้อยแปด<br>ใหรศักท์Tel | มาคาร - สำรา/ Bank-Branc<br>สับเร็ดบาทสามสิบแปดสดา | h<br>างค์<br>เจ้าหน้าที่ธนาคาชBan | จำนวนเสิน (มาท) / Amos<br>2,720,587<br>k use only | nt (Baht)<br>· 38 |  |  |

### ใบแจ้งการชำระเงิน / Bill Payment

|                                                                                                    |                           |                                     |                                                                                                    |                               |                                  | RIGHT      |
|----------------------------------------------------------------------------------------------------|---------------------------|-------------------------------------|----------------------------------------------------------------------------------------------------|-------------------------------|----------------------------------|------------|
| -                                                                                                    | บริษัทหลักทรัพ            | ย์ บีขอนด์ จำกัด (มหาชน)            |                                                                                                    | วันที่ / Date :               |                                  | - 124      |
| 3.0                                                                                                    | 46/7 ลาศารรุ่งไรจะ        | น์ธนกุล ขับ 11-12 ธนนวัชดาภิต       | Cheft                                                                                                    | SERVICE CODE :                | BYDS038                          |            |
| Alf Gall (2124-710)                                                                                                    | แขวะเพื่อเขวาง เข         | คพัวธรวาง กรุงเพพา 10310            |                                                                                                    | ชื่อผู้จองชื่อ (Name)         | Nedeu Nedeu                      |            |
|                                                                                                    | Tax ID : 01075            | 36001575                            |                                                                                                    | เสราะเมือนผู้อี่ยงุ้นRegistre | ation No. (Ref.1)                | XXXX       |
| เพื่อเข้าบัญชี                                                                                                    | บริษัทหลักหรัพย์          | มีขอนด์ จำกัด (มหารน) เพื่อจ        | องสื้อผู้แสามัญเพิ่มพุม                                                                                                    | เสขาโครประจาสนหน้เสี้ดเดินเ   | การกระเบียนมีสินุคคล (6.4.2)     | 1234       |
|                                                                                                    | BEYOND SECURIT            | TES PUBLIC COMPANY LIMITE           | Incorporate Registration No.                                                                                                    |                               |                                  |            |
| Bangkok                                                                                                    | Bank PCL                  | 4                                   |                                                                                                    |                               |                                  |            |
| 3.                                                                                                    | 18/13                     | unami/Chq No.                       | 51                                                                                                    | ch                            | 1                                |            |
| Quanta                                                                                                    | SH MACHEQUE               |                                     |                                                                                                    |                               |                                  |            |
| จำนวนมินที่เป็<br>Amount in wor                                                                                                    | นตัวลักษร<br>ธ            | สองล้านเจ็ดแส                       | นลองหมึ่นทั่งร้อยแปด                                                                                                    | สับเจ็ดบาทสามสิบแปดสด         | างค์                             |            |
| ซื่อผู้ผ่ากเป                                                                                                    | Depositor Name            |                                     | ใหมดังหรั/Tal                                                                                                    |                               | เจ้าหน้าที่ขนาดาขBark เ          | use only   |
|                                                                                                    |                           | เพื่อความสะควกของก่าน ก             | ารุณาน <mark>ำใบแจ้</mark> งการข้าร                                                                                                    | ะเงินหร้อม ไปข่างะได้ที่ นมจ  | .ธนาคารกรุงเทพ ทุกสาขา           | ทั่วประเทศ |
| กรณีย่างระด้                                                                                                    | วนเรือ และเป็นว่าร้อ หรือ | ดว่าฟฟ: องวันที่ตั้งแต่วันที่ 29 พฤ | องภาคม 2566 ถึง วันที่ 1 มี                                                                                                    | โฎนาคม 2566 และสามารถสังก     | ก็บเสินจากส่านักจักนัญที่ในกรุงอ | Alssurman  |
| and the second second sec | h ( han a company         | town and the first warder           | through the same                                                                                                    |                               |                                  |            |
| here and the base                                                                                                    |                           | and an and an and an and            | and and a set of a set of a se |                               |                                  |            |
|                                                                                                    |                           |                                     |                                                                                                    |                               |                                  |            |
|                                                                                                    |                           |                                     |                                                                                                    |                               |                                  |            |
|                                                                                                    |                           |                                     |                                                                                                    |                               |                                  |            |

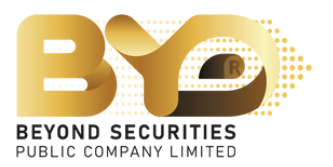

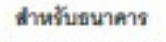

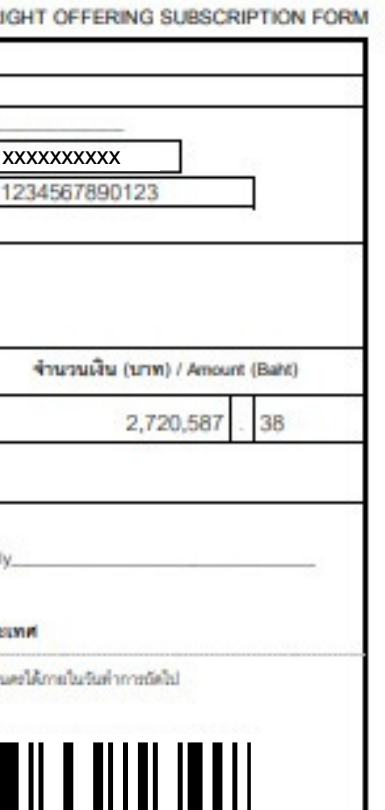

## <u>Example 4.2.2</u> Transfer of money via QR-Code

1) Choose the payment type "QR-Code", fill the details in the Allocation section \*must fill mobile phone button to save the data. number before saving, then press Save Draft 2) Copy or Capture QR-code screen, then scan through the mBanking/iBanking application only. The amount of payment can be maximum to 2 million baht. The payer name and subscriber name must be the same.

3) After the payment of subscription, subscriber must attach a document file to SMART RO system button again. After attached file, subscriber shall check the subscription and press Save Draft information.

4) Fill the date for payment.

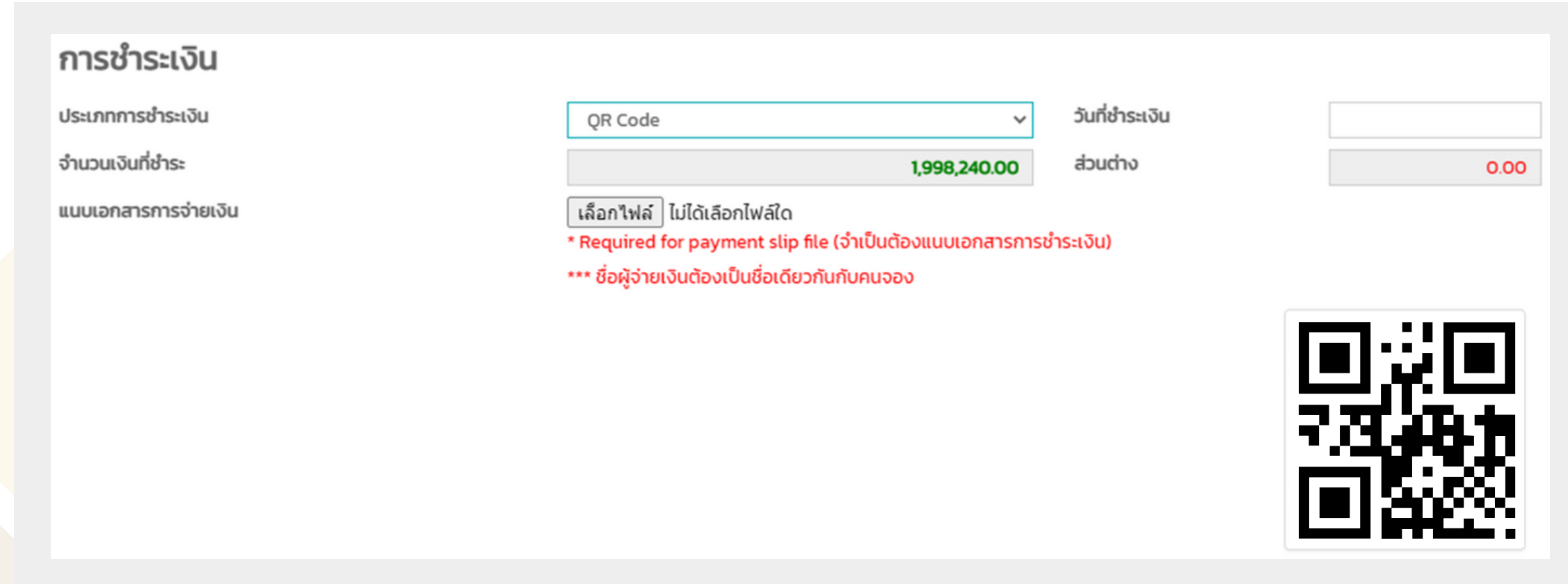

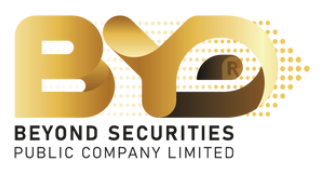

<u>Example 4.2.3</u> Transfer of money via Automantic Transfer System (ATS) (eligible for subscriber who has a securities trading account with Beyond Securities PCL. only)

1) Choose the payment type "ATS".

2) Fill the date for transfer money to or direct debit by the date specified by Beyond Securities PCL.

| การชำระเงิน              |                       |                                         |                |   |
|--------------------------|-----------------------|-----------------------------------------|----------------|---|
| ประเภทการชำระเงิน        | ATS                   | ~                                       | วันที่ชำระเงิน | [ |
| ธนาคาร                   | ธ. กสิกรไทย จำกัด (มห | าชน) - KASIKORNBANK PUBLIC COMPANY LTD. |                |   |
| สาขา                     | 0776                  | สาขาถนนกาญจนภิเษก                       | บางใหญ่        |   |
| เลขที่บัญชี / เลขที่เช็ค | 0123456789            |                                         |                |   |
| จำนวนเงินที่ชำระ         |                       | 3,680,000.00                            | ส่วนต่าง       |   |

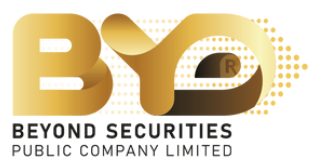

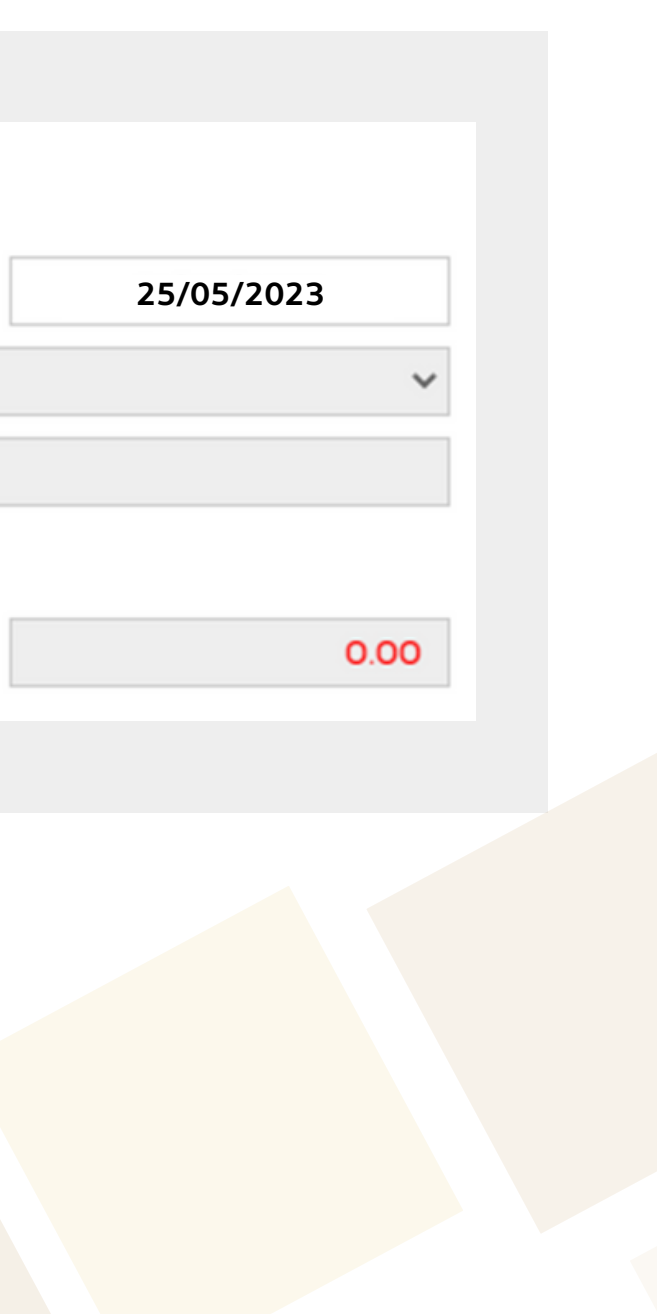

## <u>Example 4.2.4</u> Transfer of money via by Withdrawal

(eligible for subscriber who has a securities trading account with Beyond Securities PCL. only)

1) Choose the payment type "Withdrawal".

2) Fill the account no. wish to withdraw collateral for subscription payment as follows:

- Derivative account: such as account no. 123456-0
- Cash account: such as account no. 123456-1
- Cash balance account: such as account no. 123456-2

3) Fill the date for transfer money to or direct debit by the date specified by **Beyond Securities PCL.** 

| การชำระเงิน                 |            |              |                |
|-----------------------------|------------|--------------|----------------|
| Jระเภทการชำระเงิน           | Withdrawal | ~            | วันที่ชำระเงิน |
| เลขที่บัญชี (สำหรับตัดเงิน) | xxxxx-1    | ~            |                |
| จำนวนเงินที่ชำระ            |            | 3,680,000.00 | ส่วนต่าง       |

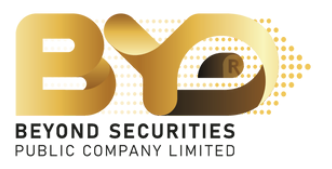

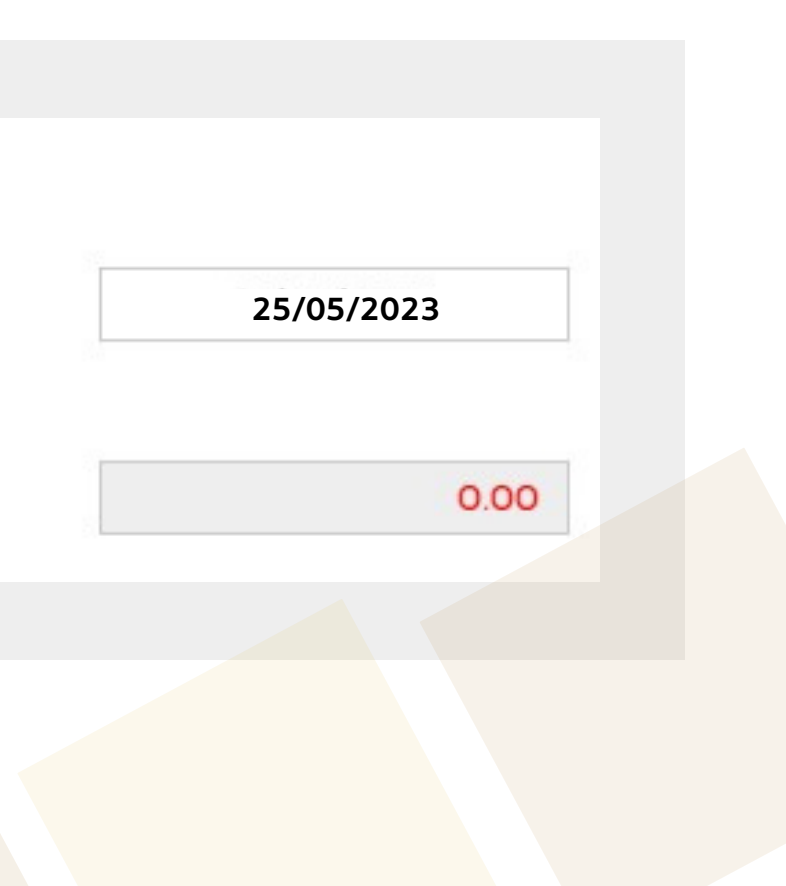

In case of subscriber oversubscribed shares are acquired, the SMART RO system will show a channel of money refunding if the subscriber is allocated less than the total number of shares subscribed or not allocated

| not anocated.                                                                                  |                                                                                            |                                                                                                    | Sequence No.#1                                                                           |                                                              |                                                                                            |                                                          |                                                            |                         |                 | × Test Internet        |
|------------------------------------------------------------------------------------------------|--------------------------------------------------------------------------------------------|----------------------------------------------------------------------------------------------------|------------------------------------------------------------------------------------------|--------------------------------------------------------------|--------------------------------------------------------------------------------------------|----------------------------------------------------------|------------------------------------------------------------|-------------------------|-----------------|------------------------|
|                                                                                                |                                                                                            | Securities - I                                                                                                    | ทะเบียนผู้ถือหุ้น                                                                        | ชื่อ-นามสกุล                                                 | บัตรประชาชน                                                                                | หุ้นเดิม                                                 | หุ้นที่ได้รับสิทธิ์                                        | จำนวนเงินตามสิทธิ์      | ราคาหุ้นละ(บาท) |                        |
| Method of Refunding Se                                                                         | ection                                                                                     | จองระหว่างวั<br>ราคา X.XX บาท                                                                                                    | xxxxxxxxxx                                                                               | นายTest Internet                                             | ****                                                                                       | 1,240,000                                                | 1,240,00                                                   | 4,563,200.00            | 3.68            |                        |
| <ul> <li>Choose bank</li> <li>Fill account number</li> <li>Upload "Copy of the fire</li> </ul> | st page of the bankbook"                                                                   | Action control of the second second s | <b>รายละเอียด</b><br>จำนวนหุ้นที่ได้รับจากการจะ<br>จำนวนหุ้นที่จองชื้อ<br>ส่วนเกินสิทธิ์ | องชื่อ                                                       |                                                                                            | มากกว่าที่ไ                                              | 1,240,000<br><b>2,000,000</b><br>760,000<br>ด้รับการจัดสรร | หุ้น<br>เงินที่ต้องชำระ | 7,360,000.00    | คาร บัญะใ<br>จีน) (คืน |
| *The payer name and se                                                                         | ubscriber name                                                                             |                                                                                                    | การชำระเงิน                                                                              |                                                              |                                                                                            |                                                          |                                                            |                         |                 |                        |
| must be the same.*                                                                             |                                                                                            |                                                                                                    | ประเภทการชำระเงิน                                                                        |                                                              | Bill Payment                                                                               | (ment)                                                   | ~                                                          | วันที่ชำระเงัน          | 25/05/2023      |                        |
| การคืนเงิน                                                                                     |                                                                                            | ۰.                                                                                                    | จำนวนเงินที่ชำระ<br>แนบเอกสารการจ่ายเงิน                                                 |                                                              | (เลือกไฟล์) ไม่ได้เลือกไฟล์<br>คลิกเพื่อดูไฟล์                                             | יארפונט <b>7,</b><br>ומ                                  | 360,000.00                                                 | ส่วนต่าง                | 0.00            |                        |
| ธนาคาร<br>เลขที่บัญชีธนาคาร<br>สำเนาสมุดบัญชีธนาคารสำหรับเงินผ่                                | ธนาคาร กรุงเทพ จำกัด (มหาชน) – BANGKOK BANK I<br>0123456789<br>เลือกไฟล์ ไม่ได้เลือกไฟล์ใด | ~                                                                                                    | <b>การจัดสรร</b><br>ประเภทการจัดสรร<br>เลขที่ Parti (Parti No.)<br>เลขที่บัณชีหลักทรัพย์ |                                                              | บัณชีสมาชิกศูนย์รับฝาก<br>038 - บริษัทหลักทรัพย์ มี<br>XX                                  | ฯ<br>มียอนด์ จำกัด (มหาะ<br><b>xxxx</b>                  | ~<br>iu) ~                                                 |                         |                 |                        |
|                                                                                                | *** ชื่อบัญชีธนาคารต้องเป็นชื่อเดียวกันกับคนจอง                                            |                                                                                                    | <b>การคืนเงิน</b><br>ธนาคาร<br>เลขที่บัญชีธนาคาร<br>สำเนาสมุดบัญชีธนาคารสำ               | หรับเงินคืน                                                  | ธนาคาร กรุงเทพ จำกัด (ม<br>01:<br>เลือกไฟล์ ไม่ได้เลือกไฟล์<br>*** ชื่อบัญชีธนาคารต้องเป็น | มหาชน) – BANGKO<br>23456789<br>ใด<br>นชื่อเดียวกันกับคนจ | K BANK F 🗸                                                 |                         |                 |                        |
|                                                                                                |                                                                                            |                                                                                                    | กรุณาระบุเบอร์โทรศัพท์ที่ติ<br>🗌 <mark>ข้อตกลง:</mark> ข้าพเจ้าขอรับ:                    | ดต่อได้ <b>*</b><br>รองว่า ข้าพเจ้าในฐานะผู้ถือหุ้นเดิมและได | xxxx<br>ด้รับการจัดสรรจองซื้อหุ้นสามัก                                                     | xxxxxx<br>มที่ออกใหม่ เป็นผู้รับ                         | ผลประโยชน์ที่แก้จริง                                       | ,                       |                 |                        |
|                                                                                                |                                                                                            |                                                                                                    | Save Draft                                                                               |                                                              |                                                                                            |                                                          | _                                                          | Car                     | ncel Submi      |                        |

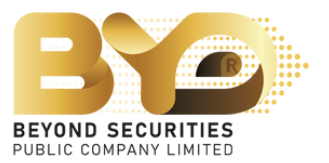

## 4.3 Choose type of allotment.

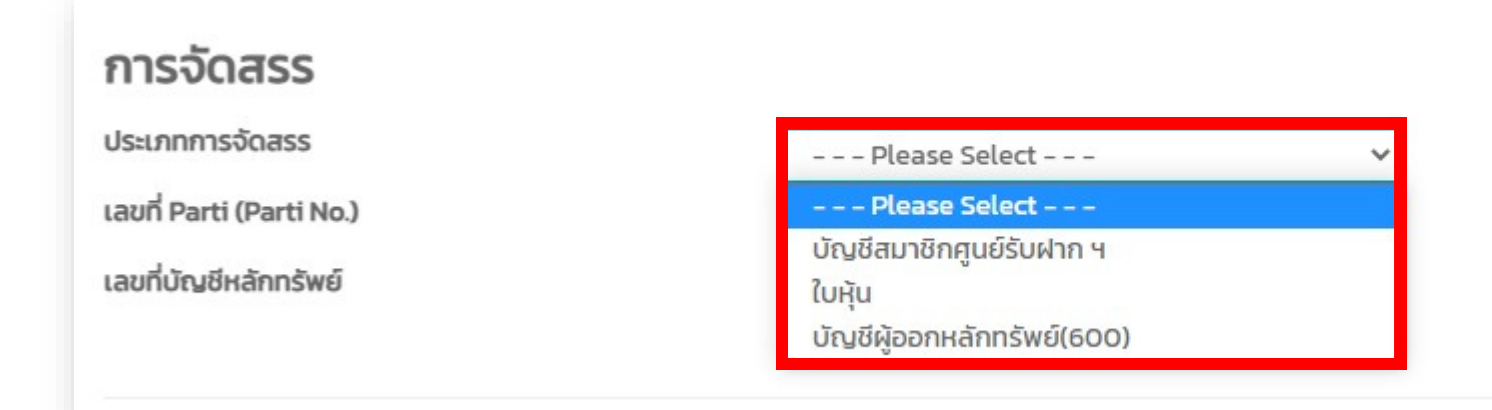

Example In case of choosing "บัญชีสมาชิกศูนย์รับฝากฯ", choose the broker name and

fill a trading account number.

| <b>การจัดสรร</b><br>ประเภทการจัดสรร<br>เลขที่ Parti (Parti No.) | บัญชีสมาชิกศูนย์รับฝาก ฯ ✓<br>Please Select ✓ | <ul> <li>027 - บริษัทหลักทรัพย์ อาร์เอชบี โอเอสเค (ประเทศไท<br/>029 - บริษัทหลักทรัพย์กรุงศรี จำกัด (มหาชน)</li> <li>030 - บริษัทหลักทรัพย์ ไอ วี โกลบอล จำกัด (มหาชน)</li> <li>032 - บริษัทหลักทรัพย์ เคทีบี (ประเทศไทย) จำกัด</li> <li>033 - บริษัทหลักทรัพย์ ฟินันช่า จำกัด</li> <li>034 - บริษัทหลักทรัพย์ฟิลลิป (ประเทศไทย) จำกัด (ม</li> </ul> |
|-----------------------------------------------------------------|-----------------------------------------------|----------------------------------------------------------------------------------------------------|
| เลขที่บัฒชีหลักทรัพย์                                           |                                               | 038 – บริษัทหลักทรัพย์ บียอนด์ จำกัด (มหาชน)                                                                                                    |
|                                                                 |                                               | 048 - บริษัทหลักทรัพย์ ไอร่ำ จำกัด (มหาชน)                                                                                                    |
|                                                                 |                                               | 051 - บริษัทหลักทรัพย์ เอสบีไอ ไทย ออนไลน์ จำกัด                                                                                                    |
|                                                                 |                                               | 052 - บริษัทหลักทรัพย์ จีเอ็มโอ-แชด คอม (ประเทศไท                                                                                                    |
| Example for ac                                                  | count no                                      | 053 - บริษัทหลักทรัพย์ ลิเบอเรเตอร์ จำกัด                                                                                                    |
|                                                                 |                                               | 200 - บริษัทหลักทรัพย์ เมยแบงก กมเองเบระเทศเกซ<br>211 - บริษัทหลักทรัพย์ ยบีเอส (ประเทศไทย) จำกัด                                                                                                    |
| - 1234561                                                       |                                               | 213 - บริษัทหลักทรัพย์ เอเชีย เวลท์ จำกัด                                                                                                    |
|                                                                 |                                               | 221 – บริษัทหลักทรัพย์ เมอร์ชั่น พาร์ทเนอร์ จำกัด (มห                                                                                                    |
| - xxxxxxx                                                       |                                               | 224 - บริษัทหลักทรัพย์ชี แอล เอส เอ (ประเทศไทย) จำ                                                                                                    |
|                                                                 |                                               | 229 – บริษัทหลักทรัพย์ เจพีมอร์แกน (ประเทศไทย) จำ                                                                                                    |
|                                                                 |                                               |                                                                                                    |

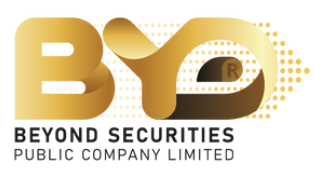

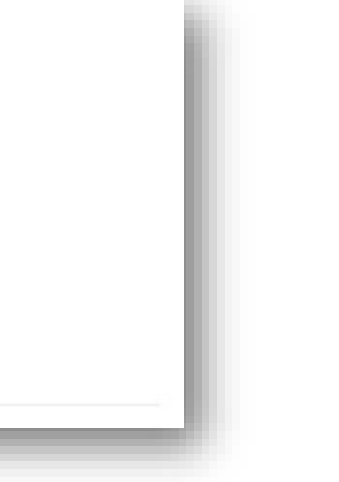

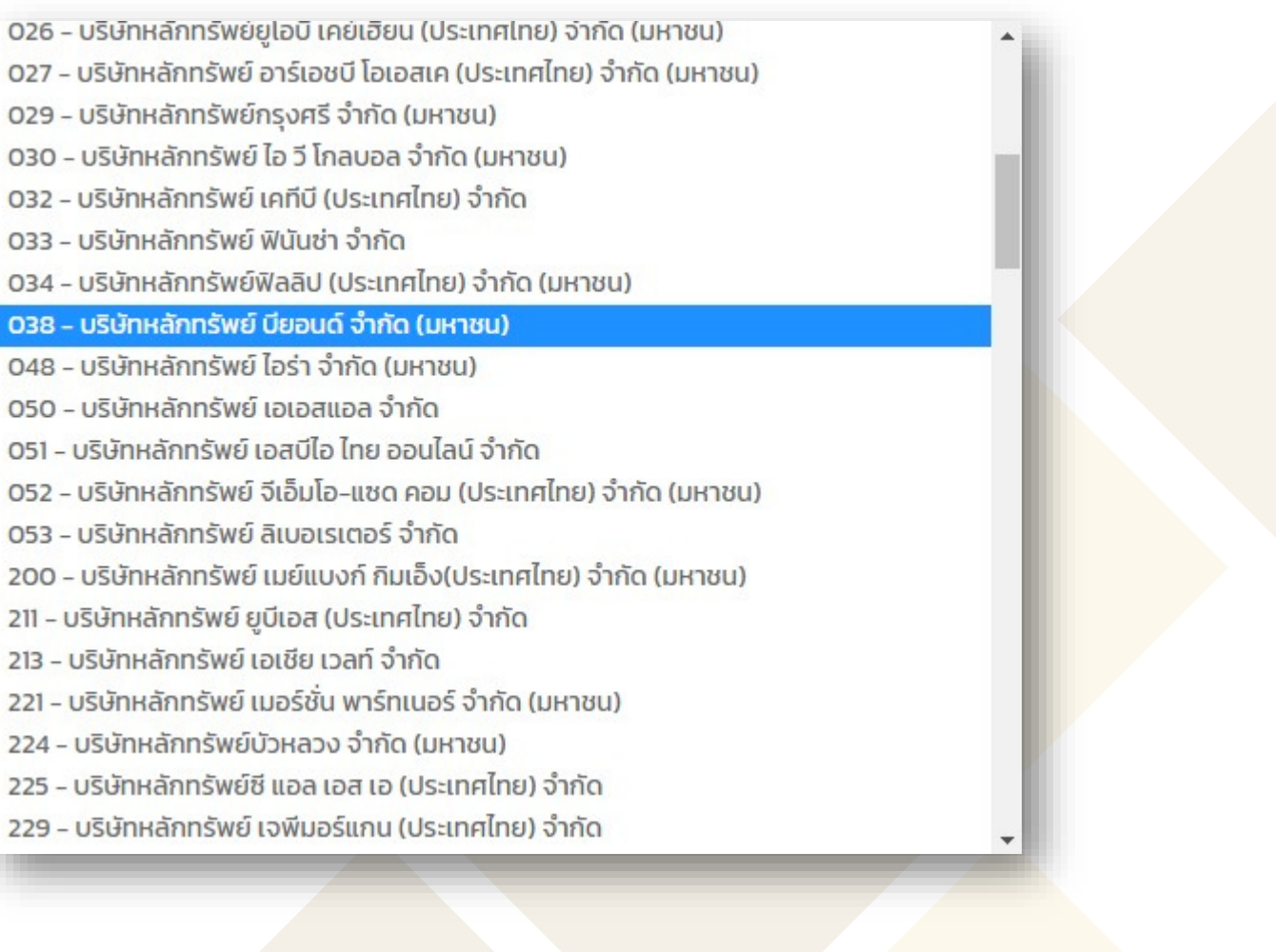

5. Mark  $\checkmark$  to acknowledge the agreement, press "Submit" to confirm the subscription. The system displays the message "Success บันทึกข้อมูล" เรียบร้อย". In addition, subscriber won't be able to edit data again.

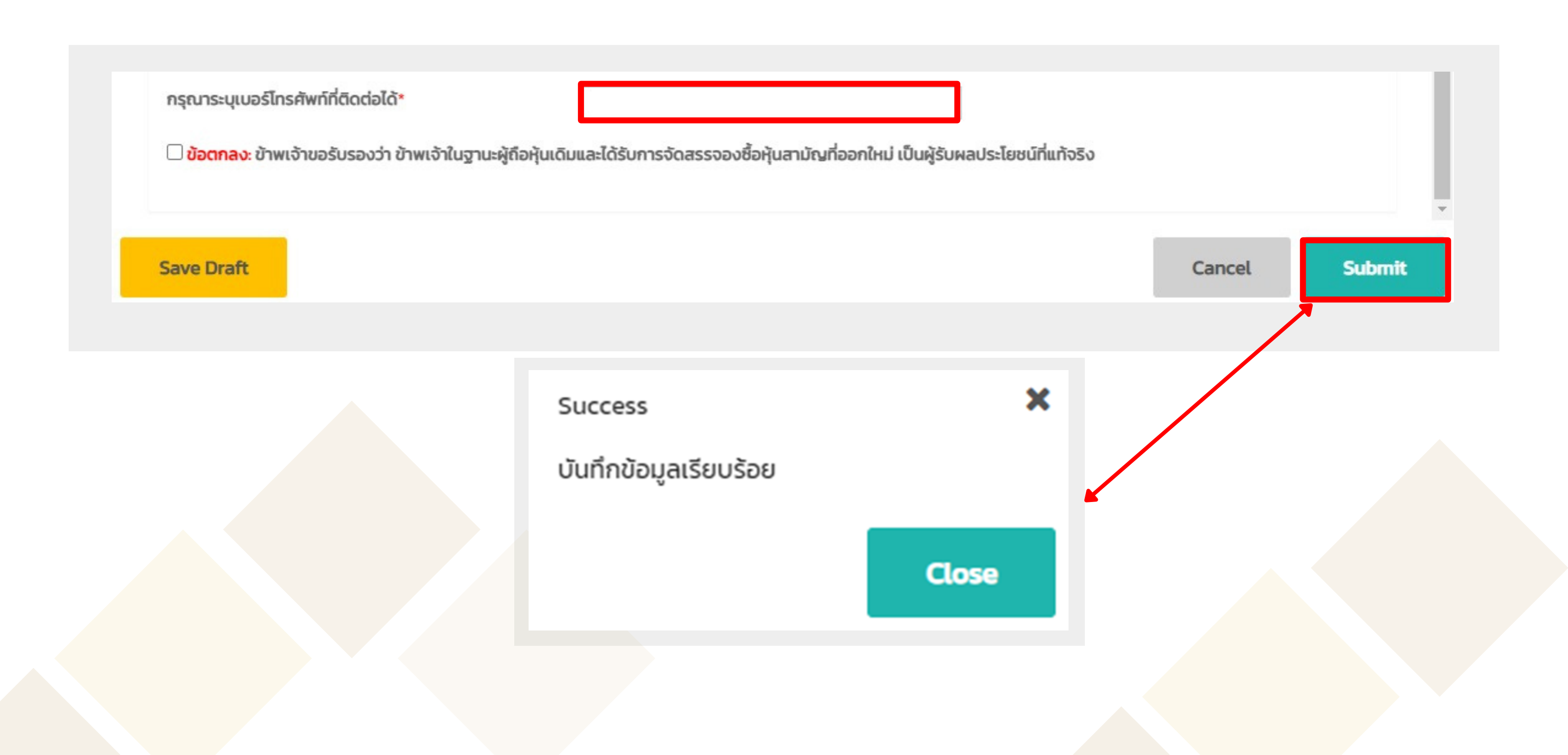

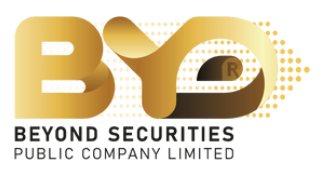

# After the subscription has been completed, subscriber can log back into the SMART RO system to verify the subcription information.

|                                                  |                                                                                                    |                   |                  |                         |           |               |               |                            |                 |               |                              | 🔺 uາຍTest          | Internet          |
|--------------------------------------------------|----------------------------------------------------------------------------------------------------|-------------------|------------------|-------------------------|-----------|---------------|---------------|----------------------------|-----------------|---------------|------------------------------|--------------------|-------------------|
| Securities<br>จองระหว่าง<br>ราคา <sub>X.XX</sub> | Securities : Beyond Securities Public Company Limited (BYD)<br>จองระหว่างวันที่ XX/XX/XXXX – XX/XX/XXXX เวลา X.XX- XX.XX<br>ราคา X.XX บาท |                   |                  |                         |           |               |               |                            |                 |               |                              |                    |                   |
| Action                                           | เลขที่ใบจอง                                                                                                    | ทะเบียนผู้ถือหุ้น | ชื่อ-นามสกุล     | บัตรประชาชน<br>Passport | หุ้นเดิม  | หุ้นได้สิทธิ์ | จองเกินสิทธิ์ | ส่วนเกินสิทธิ์ได้รับจัดสรร | รวมได้รับจัดสรร | เงิน<br>(คืน) | ประเภทการจัดสรร              | Parti              | ธนาคา<br>(คืนเงิเ |
|                                                  | 038000006                                                                                                    | ****              | นายTest Internet | ****                    | 1,240,000 | 1,240,000     | 760,000       | -                          | -               | -             | บัญชีสมาชิกศูนย์<br>รับฝาก ฯ | BYD<br>A/C:6000092 | BBL               |
| tal:1 row.                                       |                                                                                                    |                   |                  |                         |           | -             | -             |                            |                 |               |                              |                    |                   |

Copyright © 2023 Beyond Securities Public Company Limited. All rights reserved.

46/7 Rungrojthanakul Building 11<sup>th</sup>, 12<sup>th</sup> Ratchadaphisek Rd., Huaikhwang, Huaikhwang, Bangkok 10310

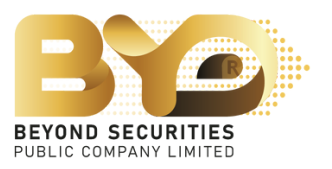

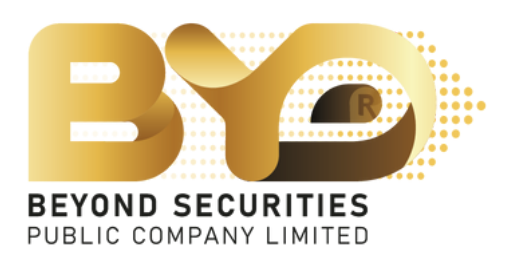

## If any questions arise

Please contact: Customer Service (ebiz) Phone No. 02-820-0237 Email: e\_biz@beyondsecurities.co.th

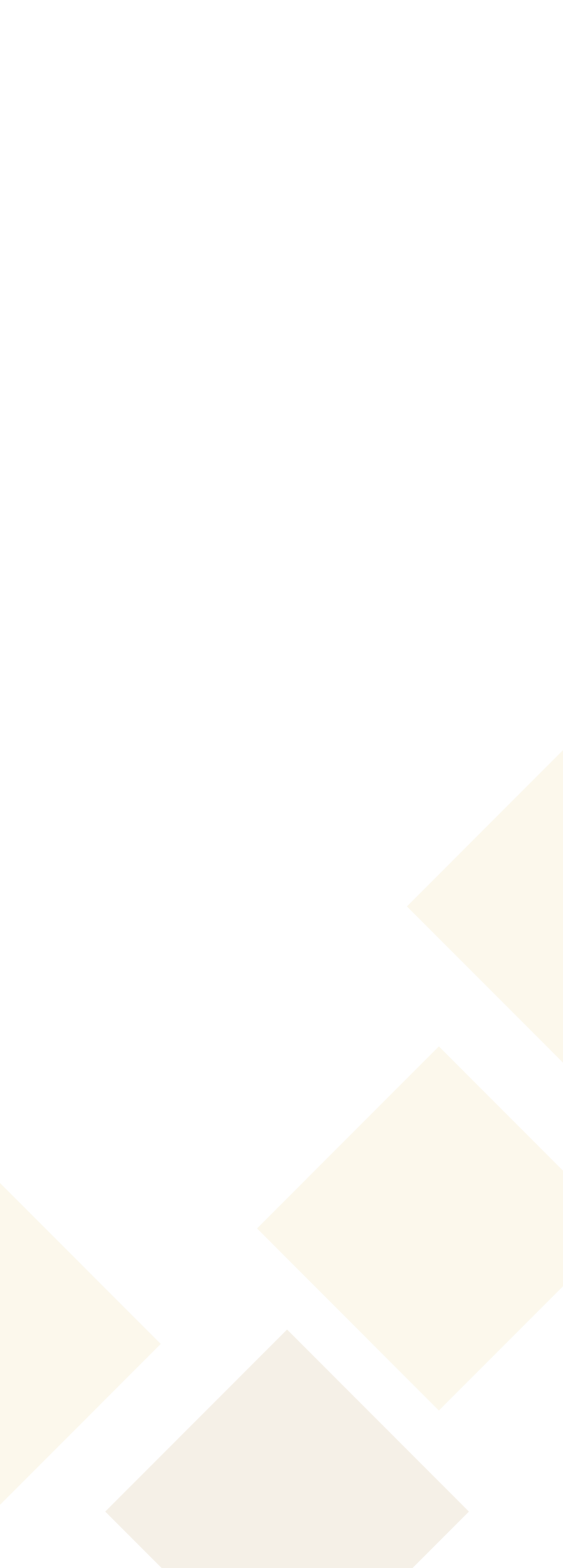